فر آیند اعطای تسهیلات <mark>دارای ضامن</mark> فرابانک در قبال سفته الکترونیک به صورت کاملاً غیر حضوری با استفاده از برنامه کاربر دی امضای ملت «راهنمای متقاضی»

مشتری گرامی؛

چنانچه پس از بررسی مدارک و مستندات ارسالی، درخواست تسهیلات شما توسط فرابانک مورد تأیید قرار گرفت، از طریق مراحل مندرج در این راهنما نسبت به دریافت تسهیلات به صورت کاملاً غیرحضوری اقدام فرمایید.

پیش از آغاز فرآیند اخذ تسهیلات به صورت غیر حضوری، انجام اقدامات ذیل الزامی است:

-دریافت و نصب آخرین نسخه برنامه کاربردی امضای ملت از طریق سایت اینترنتی بانک ملت به نشانی https://bankmellat.ir
 -تأمین وجه در حساب متقاضی به میزان کارمزدهای اعطای تسهیلات
 -دارا بودن کد ثنا در تسهیلات نیازمند توثیق سفته (در مرحله خرید و امضای الکترونیک سفته)
 \*اطمینان از دارا بودن کد ثنا کافی بوده و این کد در فرآیند خرید و امضای سفته الکترونیک از مشتری اخذ می اخذ می اخذ می اخذ می اخذ می اخذ می از مرحله خرید و امضای الکترونیک سفته)

در صورت انتخاب دریافت تسهیلات به صورت غیرحضوری امضای قرارداد توسط متقاضی و ضامن از طریق برنامه کاربردی امضای ملت انجام شده و امکان ترکیب فرآیند به صورت حضوری و غیرحضوری وجود ندارد

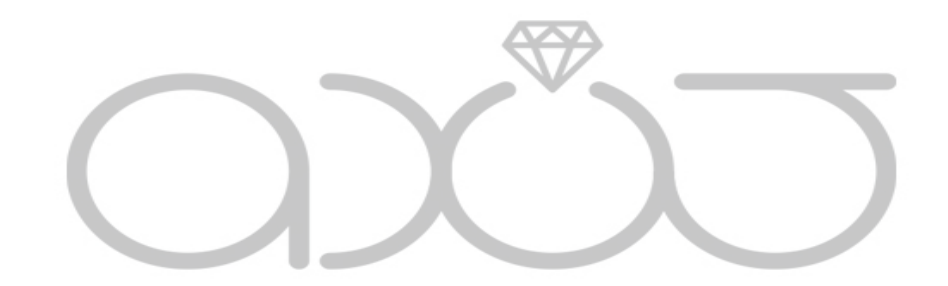

## خلاصه فرآيند

- د. ورود متقاضی به سامانه بانکداری اینترنتی تسهیلات فرابانک ، خرید سفته الکترونیک و امضای سفته از طریق برنامه کاربردی امضای ملت
- ۲. ورود ضامن/ضامنین به سامانه پیشخوان الکترونیک ملت(به تر تیب اولویت ثبت اسامی در درخواست شما) و امضای سفته الکترونیک و قرارداد و تعهدنامه از طریق برنامه کاربردی امضای ملت
- ۳. ورود متقاضی به سامانه بانکداری اینترنتی تسهیلات فرابانک و امضای قرارداد و تعهدنامه از طریق برنامه کاربردی امضای ملت
  - ۴. کسر کارمزدها از حساب متقاضی و واریز تسهیلات به صورت مکانیزه به حساب

## الف) سامانه بانکداری اینترنتی – خرید و امضای دیجیتال سفته توسط متقاضی

 ۱. با ورود به سامانه بانکداری اینترنتی و انتخاب منوی تسهیلات فرابانک، وارد صفحه پیگیری تسهیلات فرابانک می شوید.

|              |                        |                                  |                                      |                        |                |                                  |                                                      |                                |                                   |                                | ملت                                | تسهيلات فرابانک                   | پیگیری |
|--------------|------------------------|----------------------------------|--------------------------------------|------------------------|----------------|----------------------------------|------------------------------------------------------|--------------------------------|-----------------------------------|--------------------------------|------------------------------------|-----------------------------------|--------|
| •            |                        |                                  |                                      |                        |                |                                  |                                                      |                                |                                   |                                |                                    | اطلاعات بيشتر                     | 0      |
| مشتری گراهی، |                        |                                  |                                      |                        |                |                                  |                                                      |                                |                                   | مش                             |                                    |                                   |        |
|              |                        |                                  |                                      |                        | ست.            | ال فراهم شده ا                   | ، از خدمت امضای دیجیت                                | ابانک با استفاده               | نی از انواع تسهیلات فرا           | خرد، امکان اعطای برخ           | فرآیند اعطا <mark>ی تسهیلات</mark> | با هدف تسهیل در ه                 | •      |
| ه امضا       | صای ملت نسبت ب         | برنام <mark>ه</mark> کاربردی امن | شعبه و با استفاده از                 | به حضوری به            | نيد بدون مراجع | ل باشد، می توا                   | . با امضای دیجیتال» فعا                              | د «تایید قر <mark>ا</mark> ردا | نزينه + در فيا                    | ضای دیجیتال بوده و گ           | یت درخواست شما ام                  | در صورتی که وضع                   | •      |
|              |                        |                                  |                                      |                        |                |                                  |                                                      |                                |                                   |                                | ت اقدام نمایید.                    | رداد و دریافت تسهیلا <sup>،</sup> | قرا    |
|              |                        | دام نمایید.                      | لعه و نصب برنامه اق                  | نسبت به مطا            | https://hbcdr  | n,bankmellat,ir                  | /DigitalSign/Mellat-Si                               | gn-1.«.«.apk 🤇                 | لفن همراه از طریق لینک            | <mark>ملت</mark> بر روی گوشی ت | افزار کاربردی <mark>امضای</mark>   | به منظور نصب نرم                  | •      |
|              |                        |                                  |                                      |                        |                |                                  |                                                      |                                |                                   |                                |                                    |                                   |        |
|              |                        |                                  |                                      |                        |                |                                  |                                                      |                                |                                   |                                |                                    |                                   |        |
| حذف          | تکمیل/اصلاح<br>درخواست | دریافت فایل<br>pdf قرارداد       | تایید قرارداد با<br>امضای<br>دیجیتال | مراحل<br>پیشرفت<br>کار | توضيحات        | حداقل<br>زمان انتظار<br>گام فعلی | وضعيت درخواست                                        | مبلغ<br>تسهيلات                | نوع تسهيلات                       | عنوان بسته<br>اعتباری          | شمارہ پیگیری                       | شماره<br>درخواست                  | رديف   |
|              | 1                      |                                  | +                                    | 0                      |                | ۸روز                             | مراجعه به شعبه و<br>ارائه اصل مدارک/<br>امضا دیجیتال | Yo,000,000                     | مرابحه بهان بدون<br>ضامن(تست بتا) | تست بتای<br>تسهیلات فرایانک    | }Fe'                               |                                   | а      |
|              |                        |                                  |                                      |                        |                |                                  | درخواست جدید                                         |                                |                                   |                                |                                    |                                   |        |

۲. در صورتیکه درخواست شما در بانک تأیید شده باشد، در ستون «تأیید قرارداد با امضای دیجیتال» علامت + به صورت فعال مشاهده می شود. با انتخاب این آیکون، پیغام راهنمای مربوط به نصب برنامه کاربردی امضای ملت، نمایش داده می شود. درصورت دارا بودن برنامه کاربردی امضای ملت، امکان ادامه فرآیند اعطای غیرحضوری تسهیلات با امضای دیجیتال با زدن دکمه تأیید میسر میباشد.

|                                                                                              |                                                                         | bank mellat                                                                                                    |                                                                                                    |
|----------------------------------------------------------------------------------------------|-------------------------------------------------------------------------|----------------------------------------------------------------------------------------------------|----------------------------------------------------------------------------------------------------|
| فسنبه ۱۴ آران ۱۴۰ (مان باقی مانده ۷:۳۴                                                       | ×                                                                       |                                                                                                    | پيغام                                                                                                |
| ×                                                                                            | ضای دیجیتال ملت استفاده نمایید.<br>ندام نموده اید، دکمه تایید را انتخاب | یلات بدون نیاز به مراجعه حضوری به شعبه میتوانید از ام<br>برنامه کاربردی امضای ملت بر روی گوشی تلفن همراه خود از<br>نسبت به مطالعه راهنما و نصب برنامه اقدام نمایید. | گیری تسهیلات فر<br>این اعلاویات بیشر<br>اعلاویات بیشر<br>مشتری گرامی<br>۱۰ با هدف تس<br>۱۰ با هدف تس |
| شعبه و با استفاده از برنامه کاربردی امضای ملت نسبت به امضا                                   |                                                                         | دانلود آخرین نسخه برنامه امضای ملت 🔮                                                                                                    | • در صورتی ۶                                                                                         |
| العه و نصب برنامه اقدام نمایید.                                                              |                                                                         | تابيد                                                                                                    | قرارداد و دریافت<br>• به منظور نص                                                                    |
| تابید قرارداد با دربافت قابل تکمیل/اصلاح<br>امضای pdf قرارداد درخواست<br>دیجینال pdf قرارداد | حداقل<br>زمان انتظار توضیحات پیشرفت<br>گام فعلی کار                     | نوع تسهیلات میاغ<br>نوع تسهیلات تسهیلات                                                                                                    | شماره شماره بیگیری عنوان بسته<br>ردیف درخواست شماره بیگیری اعتباری                                   |
| 8 / 8 +                                                                                      | O <sub>j9/</sub> ^                                                      | مرابعه بهان بدون<br>مرابعه بهان بدون<br>ضامن(تست بتا) امضا دیجیتال<br>امضا دیجیتال                                                                                  | نست بنای<br>نسپیلات فرانانگ<br>۱۴۹۷ میلات فرانانگ                                                    |
|                                                                                              |                                                                         | درخواست جدید                                                                                                    |                                                                                                    |
|                                                                                              |                                                                         | ایت بانک   وب سایت پلیس فتا   محرمانگی اطلاعات شخصی مشتریان                                                                                                    | وب سا                                                                                                |

۳. با تأیید پیغام فوق، در تسهیلاتی که نیاز به توثیق سفته الکترونیک داشته باشد، شما به صفحه خرید سفته الکترونیک هدایت میشوید.

| طلاعات بيشتر                                                                        |                                                                                                    |
|-------------------------------------------------------------------------------------|----------------------------------------------------------------------------------------------------|
| مشتری گرامی، با توجه به لزوم ارائه سفته الکترونیک برای دریافت تسهیلات، لطفا نسبت به | طلاعات ذيل اقدام فرماييد.                                                                           |
| جهت صدور سفته الکترونیک دارا بودن سیم کارت تلفن همراه به نام متقاضی و دارا بودن کد  | قضائیه (ثبت نام سامانه الکترونیک قضایی) الزامی می باشد. در صورت نداشتن کد ثنا اینجا را کلیک نمایید. |
| * c.áls.) -                                                                         | عنوان تسهيلات                                                                                       |
| لطفا انتخاب كنيد                                                                    | مرابحه بهان                                                                                         |
| ات                                                                                  | عنوان تسهيلات گيرنده                                                                                |
| 10,000,000                                                                          | ليلا مهرجو                                                                                          |
| ده میلیون ریال                                                                      |                                                                                                    |
|                                                                                     | تاريخ صدور سفته الكترونيک                                                                           |
| بابت ضمانت تسهیلات شماره ۱۴۰۲۳۲۸۳۶۷۸۴۶ بانک ملت                                     | ١٢٥٢/٥٩/١٢                                                                                          |
|                                                                                     | کارمزد                                                                                              |
| 11,191,000                                                                          | ۵ <i>,</i> ۶۴۶                                                                                      |
| یازده میلیون و دویست و نود و یک هزار ریال                                           | ینج هزار و شش صد و چهل و شش ریا                                                                     |
| تاييد                                                                               | انصراف                                                                                              |
| تاييد                                                                               | انصراف                                                                                              |

شما می بایست محل پرداخت سفته را با توجه به محل سکونت یا اشتغال خود از طریق لیست شهرها انتخاب و با استفاده از کلید تأیید نسبت به خرید سفته با استفاده از کارتهای عضو شبکه شتاب اقدام نمایید.

| م شهر محل پرداخت * |                                    |                    | عنوان تسهيلات             |                                  |
|--------------------|------------------------------------|--------------------|---------------------------|----------------------------------|
|                    | تهران                              | $\sim$             | مرابحه بها                | يهان                             |
| ىلغ تسهيلات        |                                    |                    | عنوان تسهیلات گیرنده      |                                  |
|                    | 10,000,000                         |                    | ليلا مهرجو                | رجو                              |
| ېت                 |                                    | ده میلیون ریال     | تاريخ صدور سفته الكترونيک |                                  |
| بابت ضمانت ت       | تسهیلات شماره ۱۴۰۲۳۲۸۳۶۷۸۴۶ بانک ه | ىلت                | F°A/°d/1E                 | ١۴٥١                             |
| ىلغ سفته           |                                    |                    | کارمزد                    |                                  |
|                    | 11,291,000                         |                    | ۵,۶۴۶                     | ۵                                |
|                    | یازده میلیون و دویست و             | نود و یک هزار ریال |                           | پنج هزار و شش صد و چهل و شش ریال |
| ماره کارت *        |                                    |                    |                           |                                  |
|                    |                                    |                    | * CVVr                    |                                  |
| ریخ انقضاء: ماه *  | سال *                              |                    | رمز ورود                  | دریافت یکبار رمز 💿               |
|                    |                                    |                    |                           |                                  |
|                    | تاييد                              |                    | انصراف                    |                                  |
|                    |                                    |                    |                           |                                  |

- ۴. پس از خرید موفق سفته، شماره پیگیری و شناسه سفته نمایش داده میشود. با کلیک بر کلید تأیید به
  - صفحه امضا منتقل می شوید.

|                                  | عنوان تسهيلات                                          |                                        |                                                                                   | نام شهر محل پرداخت *   |
|----------------------------------|--------------------------------------------------------|----------------------------------------|-----------------------------------------------------------------------------------|------------------------|
| ، بهان<br>                       | مرابحه<br>سفته ۲۳۴۶۷۸۶۷۱۵۵۱۰۸۵۴ در تاریخ ۱۴۰۲/۰۹/۱۴ با | ب با شماره پیگیری ۲۵۸۹۴۶۶۷۴۲۷ با شناسه | تهران<br>مشاهده اطلاعات پرداخت<br>مشتری گرامی عملیات پرداخت کارمزد سفته الکترونیک | مبلغ تسهيلات           |
|                                  |                                                        |                                        | موفقیت انجام گردید.                                                               | بابت<br><b>بابت ض</b>  |
| ۵,۶                              | ۲۶                                                     | تاييد                                  | 11,1731,000                                                                       | مبلغ سفته              |
| پنج هزار و شش صد و چهل و شش ریال |                                                        | و نود و یک هزار ریال                   | یازده میلیون و دویست و                                                            |                        |
| ۰.                               | • CVVY                                                 |                                        |                                                                                   | شماره کارت *           |
| ارسال شد ۲۸                      | رمز ورود                                               |                                        | سال*                                                                              | ماه *<br>تاريخ انقضاء: |
|                                  | انصراف                                                 |                                        | تاييد                                                                             |                        |

| ×             | امضاء سفته الكترونيك                                                                                                    |
|---------------|----------------------------------------------------------------------------------------------------|
| <b>^</b>      | <ul> <li>اطلاعات بیشتر</li> <li>و شتری گراه بدا (تجویه) این این ایک درای دریافت تسویلات، اطفا نسبت به امضا ایکت مزدک سفته اقدام فیمادید</li> </ul>                                                                                                    |
|               | - مستری برسی با توجه با روم سببه امترونین برای دریاف مسهده، سبب با سبب میرویی سببه امام سید.<br>• جهت صدور سفته الکترونیک دارا بودن سیم کارت تلفن همراه به نام متقاضی و دارا بودن کد ثنا قوه قضائیه (ثبت نام سامانه الکترونیک قضایی) الزامی می باشد. در صورت نداشتن کد ثنا اینجا را کلیک نمایید. |
|               | اطلاعات به برنامه کاربردی امضای ملت ارسال گردید. لطفا جهت تایید با استفاده از برنامه مزبور نسبت به امضای سفته الکترونیک اقدام نمایید.                                                                                                    |
|               |                                                                                                    |
| 00 0 <b>Y</b> |                                                                                                    |
|               |                                                                                                    |
|               |                                                                                                    |

- ۵. پس از تأیید فرم، برنامه کاربردی امضای ملت را روی گوشی همراه خود اجرا نمایید. اطلاعات درخواست سفته شما در این برنامه قابل رویت خواهد بود.
- ۶. در صورت امضای موفق سفته الکترونیک، تصویر مربوط به سفته خریداری شده با امکان دانلود به شما نمایش داده میشود.

|                                                                                                    | <b>بانك ملت</b><br><sub>bank mellat</sub>                                                                                                    |                                                                                                    |
|----------------------------------------------------------------------------------------------------|----------------------------------------------------------------------------------------------------|----------------------------------------------------------------------------------------------------|
|                                                                                                    |                                                                                                    | سفته الكترونيك                                                                                                    |
| مررسی عندالمطالبه<br>بابک عال بانک علت<br>جهارده/آفرایک هزار و جهارصد و دو<br>در سایل این سنت<br>ساسه علی ۲۴۹۶۷ ۱۰۱۰۰<br>سیال مرواز م | شند نزاز داری کل کثور ۲۷۲۶۷۸۴۷۱۵۵۱۰۸۵۴<br>مناب نزاز داری کل کثور و قیمک<br>بر هدو ۱۱،۲۹۱،۰۰۰ تاریخ مدور (رحروف)<br>ب مترید مثوم که (رتاریخ (رحروف) عندالمطالبه<br>ج بانت ملت ۲۶<br>(رحروف) یازده میلیون و دویست و نود و یک هزار<br>مترید | معادی<br>بین سول یون<br>مارد<br>باید<br>باید<br>باید<br>ا                                                                                                    |
|                                                                                                    | سررسید عندالمطالبه<br>بانک عال بانک ملت<br>جهارده/آذر/یک هزار و جهارصد و دو<br>درستایل این سنت<br>سناسه علی ۲۹۶۲۹۶۷<br>ریال سردانر<br>سناره علی                                                                                          | بالنه فرار داری کل گور ۲۵۸-۱۵۵۱ ۲۲۲۷ مین<br>شد فرار داری کل گور ۲۵۸-۱۵۵۱ ۲۷۲۷ میر<br>مستعد العتو و فیک باک مال باتد مان<br>به هد ۲۰۰۰ ۱۹۹۱ می مودرد برون به جادده ۲۰ قد ابتد مان<br>به میر میرکه ری ری فرد رون عندالسال به<br>به میر باتد مان ۲۹۹۶ به مان<br>ایر برون باتد مان مین میران<br>به میر ایران مان میران میران<br>به میر ایران میران میران می |

۷. با ثبت کلید تأیید، صفحه جدیدی با عنوان فرم وضعیت امضای قرارداد توسط ضامنین نمایش داده می شود. شما می بایست به تر تیب اولویت نمایش اسامی ضامنین در لیست به همه ضامنین خود اطلاع دهید که به سامانه پیشخوان الکترونیک ملت بخش ضمانت تسهیلات مراجعه و نسبت به امضای دیجیتال قرارداد و تعهدنامه تسهیلات از طریق این سامانه و برنامه کاربردی امضای ملت بر اساس راهنمای مربوطه اقدام نمایند.

| × |                     |                                  | د توسط ضامنین                                      | فرم وضعيت امضاى قراردا            |
|---|---------------------|----------------------------------|----------------------------------------------------|-----------------------------------|
| • |                     |                                  |                                                    | <ul> <li>اطلاعات بیشتر</li> </ul> |
|   |                     | قرارداد و تعهدنامه اقدام نمایند. | ن ادامه فرایند تمامی ضامنین می بایست نسبت به امضای | مشتری گرامی، جهن                  |
|   | وضعيت امضاى قرارداد | کد ملی ضامن                      | نام و نام خانوادگی ضامن                            | رديف                              |
|   | امضا نشده           |                                  | <u>مرب بمثل مع</u>                                 | ١                                 |
|   |                     |                                  |                                                    |                                   |
|   |                     | انصراف                           | Ð                                                  |                                   |
|   |                     |                                  |                                                    |                                   |
|   |                     |                                  |                                                    |                                   |
|   |                     |                                  |                                                    |                                   |
|   |                     |                                  |                                                    |                                   |

در صورتی که به هر دلیلی فرآیند امضای دیجیتال سفته الکترونیک انجام نشود و از سامانه بانکداری اینترنتی خارج شوید، با ورود مجدد به سامانه پیام ذیل *ر*ا دریافت خواهید کرد.

| € 🐴 🌲                     |               | لت 👌      | <b>م بانك م</b><br>hk mellat                             |                        |
|---------------------------|---------------|-----------|----------------------------------------------------------|------------------------|
| زمان باقی مانده ۵۵:۹<br>× | ز ۱۴۰۲<br>ن   | د نمایید. | ترونیک امضا نشده دارید. جهت ادامه فرآیند امضا لطفا تایید | شما یک سفته الک<br>امد |
| ر صورت نداشتن کد ثنا      | ، می باشد. در | انصراف    | تاييد                                                    |                        |
|                           |               |           |                                                          | ¢                      |

## ب) امضای دیجیتال سفته و قرارداد توسط ضامن/ضامنین

امضای دیجیتال سفته و قرارداد در سامانه پیشخوان الکترونیک ملت بخش ضمانت تسهیلات توسط ضامن/ضامنین انجام شود.

# ج) امضای دیجیتال قرارداد توسط متقاضی

۸. پس از امضای قرارداد توسط تمامی ضامنین، با ورود شما به سامانه بانکداری اینترنتی ابتدا فرم وضعیت امضای قرارداد توسط ضامنین نمایش داده شده و با زدن دکمه تایید ادامه مراحل انجام خواهد شد.

| <                |                   | د توسط ضامنین                                                      | فرم وضعیت امضای قراردا                                      |
|------------------|-------------------|--------------------------------------------------------------------|-------------------------------------------------------------|
| •                | امه اقدام نمایند. | ، ادامه فرایند تمامی ضامنین می بایست نسبت به امضای قرارداد و تعهدن | <ul> <li>أطلاعات بيشتر</li> <li>مشترى گرامى، جهت</li> </ul> |
| یت امضای قرارداد | کد ملی ضامن وضع   | نام و نام خانوادگی ضامن                                            | رديف                                                        |
| امضا شده         | 5 5 . Br          | i                                                                  | ١                                                           |
|                  | انصراف            | تاييد                                                              |                                                             |
|                  |                   |                                                                    |                                                             |
|                  |                   |                                                                    |                                                             |

۹. متن قرارداد و تعهدنامه نمایش داده می شود. متن کامل قرارداد و تعهدنامه را مطالعه و در پایان صفحه،

با انتخاب گزینه "متن قرارداد و تعهدنامه را مطالعه نمودم و مورد تأیید میباشد" آن را تأیید نمایید.

| محل الصاق<br>تمير مالياتي               | ىسمە تعالى                             | نى                             | شماره:            |                       |
|-----------------------------------------|----------------------------------------|--------------------------------|-------------------|-----------------------|
| ین: تاریخ قرارداد برابر است با تاریخ ام | مضای الکترونیک بانک، متقاضی یا ض       | ضامن (در صورتی که وجود د       | داشته باشد)؛ هر ک | کدام که مؤخر باشد     |
|                                         | «مرابحه»                               | 4                              |                   |                       |
| ده 1-طرفین قرارداد:                     |                                        |                                |                   |                       |
| , قرارداد بر اساس قانون عملیات بانک     | دی بدون ریا (بهره) مصوب 1362/6/8       | 1 مجلس شوراي اسلامي و          | اصلاحات بعدي آن   | ، و نیز آیین نامه ها، |
| بتورالعمل ها و بخشنامه های ابلا         | لاغب از سوې بانک مرکزې جمهو            | هوري اسلامي ايرات، بين         | امضا کنندگان زیر  | . منعقد مب گردد:      |
| ۰- بانک ملت شعبه فرابانگ                | ، کد ۲۷۲۸۰ به نشانی <mark>فرایا</mark> | رابانک                         |                   |                       |
| نمایندگی آفای/خانم                      | که از این                              | این پس در این قرارداد بانگ انا | میده می شود و     |                       |
| (در صورتې که نسهیلات گیرند              | نده شخص حقيقي باشد) آقاه               | فاي/خانم                       | فرز               | رزند                  |
| ېخ تولد شاره ش                          | شناسنامه 📃 محل و                       | ل صدور                         | شماره             | ره سريال شناسنامه     |
| کد ملب/ شماره اختصاصی ا                 | انباع خارجي/شماره گذريامه اتباع خار    | فارجعي                         | كد اقتصادي        | كديستى                |
| به نشانی                                |                                        |                                |                   |                       |
| مارہ تماس تایت                          | شيماره تلغن هد                         | همراه                          |                   | يست الكترونيك         |
| . صورتیکه تسهیلات گیرنده  شخص حا        | چووفې باشد) شرکت                       | ئیت شدہ به شمارہ               |                   | اداره ثبت             |
|                                         |                                        |                                |                   |                       |

#### تعهدنامه

|                                                |       |       |                 |           |                  |       | e,                      |
|------------------------------------------------|-------|-------|-----------------|-----------|------------------|-------|-------------------------|
| بانک ملت. اداره کل سازمان و بهبود روشها کدپستي | مقيم: | تهران | صادره از        | شماره ملي | بشناسنامه شماره  | فرزند | نظر به اینکه خانم /آقای |
| دارنده حساب جاري/جام /پس اندازشماره            |       |       | نشاني الكترونيك |           | شماره تلفن همراه |       | شماره تلفن تابت         |

شرکت ....... ثبت شده بشماره ........ مورخ ....... در ....... شاسه ملی ....... مقیم ...... کدیستی ...... شماره تلفن ثابت ....... شماره تلفن همراه ....... نشانی الکترونیك ......

1Fo1/0A/1F:21.1

با نمایندگی خانمها/ آقایان ....... فرنند ....... فسانه شماره ملی ....... شماره ملی ...... صادره از ...... بهوجب آگهی شماره ....... موزخ ....... مندرج در مضاره ....... موزخ ....... مندرج در روزنامه رسمی شماره ....... مورخ ....... مقیم ....... فریستی ....... شماره تلفن همراه تلفن همراه ....... نمانی الکترونیك ...... دارنده حساب جاری/جام /پس انداز شماره ......

که در این تعهدنامه بدهکار نامیده مي شود با بانك ملت که در اين تعهدنامه « بانك» ناميده مي شود طرف معامله مي باشد لذا راجع به کليه حقوق و مطالباتي که بانك در اثر معاملات و عمليات تسهيلات بانكي و غيره از بدهکار داشته و يا خواهد داشت امضاء کنندگان خيل که در اين تعهدنامه متعهد/م هريا از متعهدين اميده مي شود، اي شوند با اضاي تعهيدامه بريا شرخ تا مبلغ (به عدد) هههه مي شود با اصفاي تعيدامه در اين از شماء کنندگان خيل که در اين تعهدنامه متعهد/م هريا از متعهدين اميده مي شود با صفاي تعهيدامه بحكر ارض مي معامله عنهانه معامل و غيرها بر ههه مهه مي رابع ميليون ريال از بدهي بدهكار را در بابر بانك تقبل و بعوده گرفت / گرفتند و اين تعهد شامل کليه حقوق و مطالبات بانك از بعدكار از هر نوع معامله و عمليات بانكي رياي و ارزي و عمليات مربوط به حساب جاري . چك، سفته، برات و ممانتامه و ساير استاد تجاري يا غير آن از هر جهت و بابت هم رو يدهي اعمار اي ميش معامله و عمليات بانك از بعدي ار آمد رو اي تعهد شامل کليه حقوق و مطالبات بانك از بدوکار آمر نوع معامله و عمليات بانكي رياي و ارزي دديل و عمليات مربوط به حساب جاري . چك، سفته، برات و ممانتنامه و ساير استاد تجاري يا غير آن از هر جهت و بابت هم زقاع تعهد و دهما عام زمستميم و غيرانه براي خير معه به حساب جاري . دديل و مدرك ديگر، منحصرا" باستند کم بري رايناند تجاري يا غير آن از هر جهت و بابت هم نوع تعهد و معليات منه، مي مع دديل و مدرك ديگر، منحصرا" باستند و بري تعهدنامه به ر مبلغي با ميان آن از هر جهت و بابت معالي و معرف راي معدي اي معدي مي معامله مي مي مطالبات بانك و طرز وصول آن حق هر گونه ادعا و اعتراض را به هر عان اي موان که باشد از خود سلب نمودند. بعلوه نسبت به اين تعهدنامه مراتب ذيل معتبر بوده و بدهكار و متعهداره بري از معمدايم به هر ميلغ را ميالغي آنك باشد از خود سلب نمودند. بعلوه نسبت به اين تعهدنامه مراتب ذيل معتبر بوده و به مكار و متعهداره بي اي متعهدامه بر مي اي معلو مي معتر بوده و بدهكار و متعهداره جريك ( مي بانك و طرز وصول آن حق هر گونه ادعا و اعز قول نمودد.

۱-بدهکار و متعهد/ هر یك از متعهدین از مقررات بانك اعم از مقررات مربوط به حساب جاری و غیره اطلاع كامل حاصل نموده ند و متعهد/ هریك از متعهدین نیز در حكم بدهكار بوده و تمام مقررات و الزامات مربوط به بدهكار درباره متعهد/ هریك از متعهدین نیز قابل اجراء می باشد و بانك حق دارد در تمام مواقع از هر نوع مال، همچنین موجودی هر نوع حساب هاي بدهكار و متعهد/ هر يك از متعهدین نيز در حكم بدهكار بوده و تمام مقررات و الزامات مربوط به شخص ديگري اعم از حقوقي با حقيقي باشد مطالبات خود را به هر عنوان و به هر مبلغ رأسا" برداشت یا به طریق متقضي استی

۲- مدت این تعهدنامه تا هنگامي است كه بدهكار با بانك معامله با هر نوع بدهي ناشي از معاملات و عمليات بانكي دارد و صرف اظهار بانك به اينكه بدهكار با بانك معامله و يا هر نوع بدهي دارد، هم چنين نسبت به هر ميلغ با مالغي كه از طرف بانك در هر موقع مطابه شود كافي بوده ، محتاج به اقامه هيچ گونه دلل و ارائه مدركي نخواهد بود و بانك در هر موقع حق دارد هر نوع طلب تحت هر عوان و به هر ميلغ و از هر جهت و بابت اعم از تعهدات مستقيم و غيرمستقيم كه از بدهكار داشته باشد، مستقلاً باستناد اين تعهدنامه نيز مطابه ميلغ ميل و از هر جهت و بابت يك از آنها منفرداً و جداگانه هم چنين به بعضي با تمام آنها مجمع" معالم في مارانه مدركي نخواهد بود و بانك ميلغ ما يك از آنها منفرداً و جداگانه هم چنين به بعضي با تمام آنها مجمعه". هر نك يا به عنه ميز ما با منك متعهد پرداخت مي باشند و بانك حق دارد، به هر ماطف كندگان اين تعهدنامه نخواهد بود .

۳- این تعهدنامه به هیچ وجه بواسطه تغییر صاحبان و مالکین یا سهامداران شرکت بدهکار و یا بواسطه تغییر اسم و یا عنوان و یا شکل و نوع حقوقی آن و یا به علت اینکه بدهکار یا هر یك از امضاء کنندگان و مسئولین پرداخت قسمتی از بدهی خود را تدریجا" یا به هر صورت و ترتیب پرداخته باشند و یا به هیچ علت و عنوان دیگری اعتبار خود را از دست نخواهد داد و تا وقتی که بانك تمام مطالبات و حقوق خود را از هر جهت و عنوان وصول و استیفا نكرده. این تعهدنامه هم چنان به اعتبار خود باقی خواهد بود .

۴- هر گونه تدبیر و اقدامی که از طرف بانك برای وصول و یا تامین مطالبات نسبت به بدهكار و غیره به عمل آید، همچنین هر نوع قرارداد و موافقتي که راجع به تمدید یا تجدید هر نوع سند و قرارداد و یا فك رهن و یا عقد قرارداد ارفاقي و غیره بین بانك و بدهكار یا قائم مقام بدهكار و غیره به عمل آید، قموانقت با آن براي متعهد از متعهدين نیز الزامي خواهد بود و لطمه اي به اعتبار اين تعهدنامه وارد نساخته در هر حال متعهد/ هر یك از متعهدين نیز هر مبلغ یا مبالغی که بانك در هر موقع مطالبه نماید ، مفردا" و مجتمعا" متعرف از متعهدين نیز الزامي خواهد بود و لطمه اي به اعتبار اين تعهدنامه وارد نساخته در هر حال متعهد/ هر یك از متعهدين نیز هر مبلغ یا مبالغی که بانك در هر موقع مطالبه نماید ، مفردا" و مجتمعا" متعهدند به باتك ريان

| امضاء                                                                                     |                                                              |                                                                                              |
|-------------------------------------------------------------------------------------------|--------------------------------------------------------------|----------------------------------------------------------------------------------------------|
| نماره تلفن ثابت شماره تلفن همراه نشاني الكترونيك شركت<br>شماره تلفن همراه نشاني الكترونيك | ي صادره از مقيم: کدپستي ش<br>مقيم کدپستي شماره تلفن ثابت<br> | ۲- خانم /آقای فرزند بشناسنامه شماره شماره ملي<br>ثبت شده بشماره مورخ در شناسه ملي            |
| ه مورخ مندرج در روزنامه رسمي شمارهمورخ مقیم<br>امضاء                                      | شماره ملي صادره از بموجب اگهي شماره<br>نشاني الكترونيك       | با نمایندگی خانمها/ اقایان فرزند بشناسنامه شماره<br>کد پستی شماره تلفن ثابت شماره تلفن همراه |
| > viter                                                                                   |                                                              |                                                                                              |
| امضای متعهد/ متعهدین<br>                                                                  |                                                              | امضای بدهکار                                                                                 |
|                                                                                           |                                                              |                                                                                              |
|                                                                                           |                                                              |                                                                                              |
|                                                                                           |                                                              | 🛛 متن قرارداد و تعهدنامه را مطالعه نمودم و مورد تایید می باشد.                               |
|                                                                                           |                                                              |                                                                                              |
|                                                                                           |                                                              |                                                                                              |
|                                                                                           |                                                              | _                                                                                            |
| انصراف                                                                                    | تاييد                                                        |                                                                                              |

۰ ۱.در گام بعدی، مبلغ کارمزد و هزینه های مرتبط با اعطای تسهیلات و حساب انتخاب شده در زمان ثبت درخواست،

نمایش داده می شود. در صورت تکمیل بودن موجودی مورد نیاز، دکمه تایید را انتخاب نمایید.

| مشتری گرامی، لطفاً ضمن مطالعه کامل متن قرارداد و تعهدنام<br>اقدار                                                                                                    | به تایید و امضاء آن از طریق برنامه کاربردی امضای ملت                                                                              |
|----------------------------------------------------------------------------------------------------|----------------------------------------------------------------------------------------------------|
| کارمزد کارشناسی                                                                                                    | ۲٬۰۰۰ ریال                                                                                                    |
| هزينه خدمات ارزش افزوده فرابانک                                                                                                    | ۳٬۰۰۰ ریال                                                                                                    |
| تمبر مالياتی                                                                                                    | اريال ۱۰٫۰۰۰ ريال                                                                                                    |
| <ul> <li>اطلاعات بیشتر</li> </ul>                                                                                                    |                                                                                                    |
| کارمزد کارشناسی: بابت بررسی های کارشناسی تسهیلات دریافت<br>هزینه خدمات ارزش افزوده فرابانک: بابت تشکیل پرونده، بررسی<br>حق بیمه عمر مانده بذهکار: در صورت فوت متقاضی، مانده بذه<br>گذار پرداخت می شود.<br>حق بیمه اموال مرابحه: کالا/خدمات موضوع تسهیلات، از سوی ش<br>هزینه تمبر مالیاتی: بابت قرارداد و تعهدنامه تسهیلات اعطایی در | رستی آزمایی مستندات درآمدی دریافت می گردد.<br>بی بابت تسهیلات دریافتی از تاریخ فوت توسط شرکت بیمه<br>ه گذار، بیمه می شود.<br>شود. |
| در صورت نیاز به کسب اطلاعات بیشتر با مرکز ارتباط بانک ملت(                                                                                                    | ۱۵ -شهرستان ۸۲۴۸۸ (۰۲۰-۸۲۴۰) تماس بگیرید.                                                                                         |
|                                                                                                    | من تا م الآ - را م م خ تعق م غرب الم مزيكة 5 ممر                                                                                  |

\*کارمزدهای مندرج در تصویر ارقام واقعی نمیباشد.

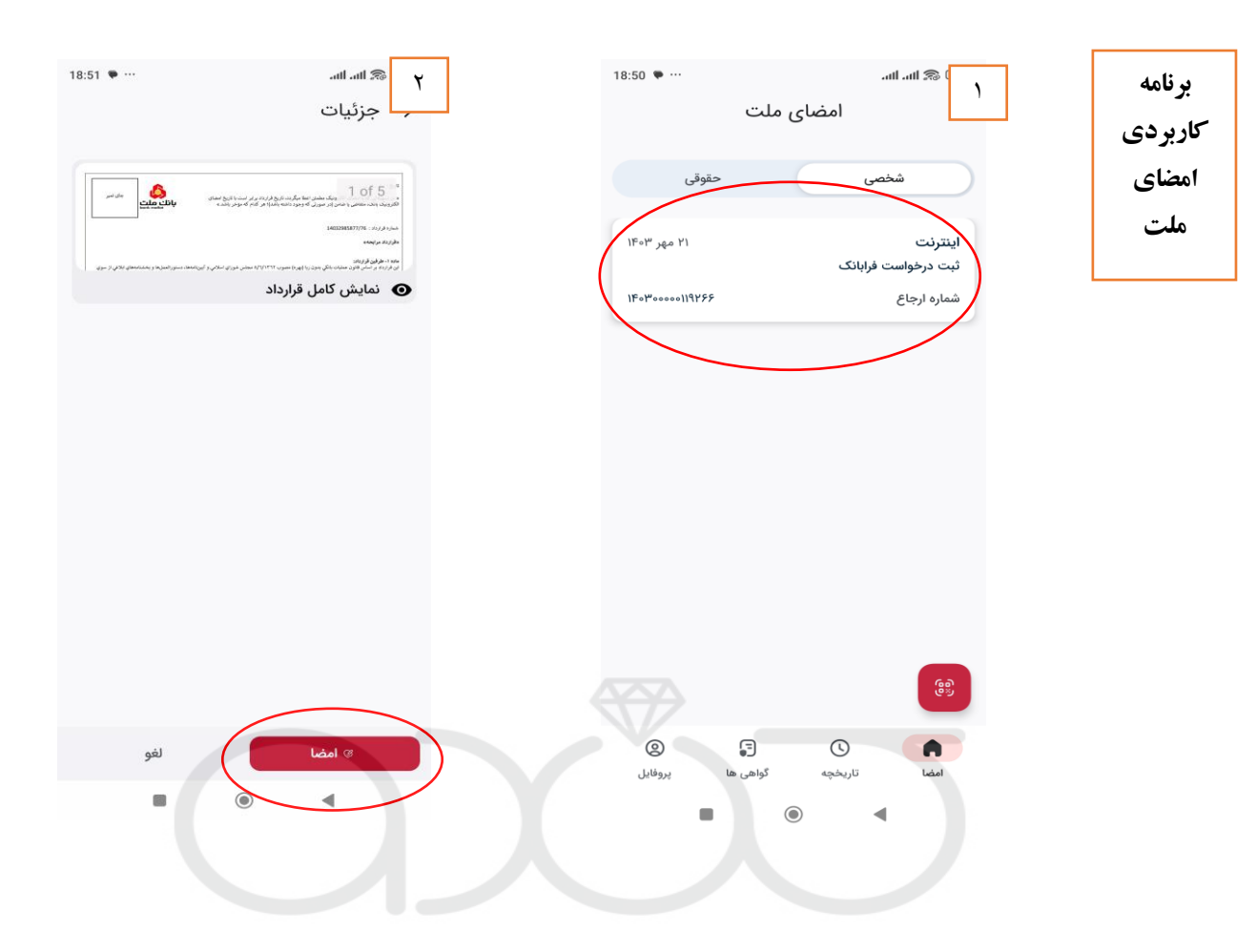

| ۳ 18:51 ♥ ···<br>جزئيات                                                                                                    | 18:51 🌩 … | ۳ السالس<br>جزئیات                                   |
|----------------------------------------------------------------------------------------------------|-----------|------------------------------------------------------|
| الات<br>المعالية<br>المعالية المعالية المعالية المعالية المعالية المعالية<br>المعالية المعالية<br>المعالي المعالية<br>المعالي معالي<br>الممالي المعالية<br>المعالي المعالية<br>المعالي المعالي المعالي |           | مین<br>مین این مین مین مین مین مین مین مین مین مین م |
|                                                                                                    |           |                                                      |
|                                                                                                    | رخواست    | تاييد د                                              |
| عملیات با موفقیت خاتمه یافت<br>تأیید                                                                                                    | بستن      | شرح تایید                                            |

۱۲. پس از امضای قرارداد و تعهدنامه در برنامه کاربردی امضای ملت، پیغام موفقیت در تأیید(امضا) در آخرین صفحه درخواست در بانکداری اینترنتی-تسهیلات فرابانک که در آن قرار دارید، نمایش داده میشود. لذا تأکید میشود تا اتمام فرآیند امضا و واریز تسهیلات از بستن صفحه تسهیلات فرابانک در بانکداری اینترنتی خودداری نمایید. (در صورت قطع ارتباط و خارج شدن از سامانه، می بایست مجدداً وارد بانکداری اینترنتی شده و در صورت نیاز فرآیند را تکرار نمائید.)

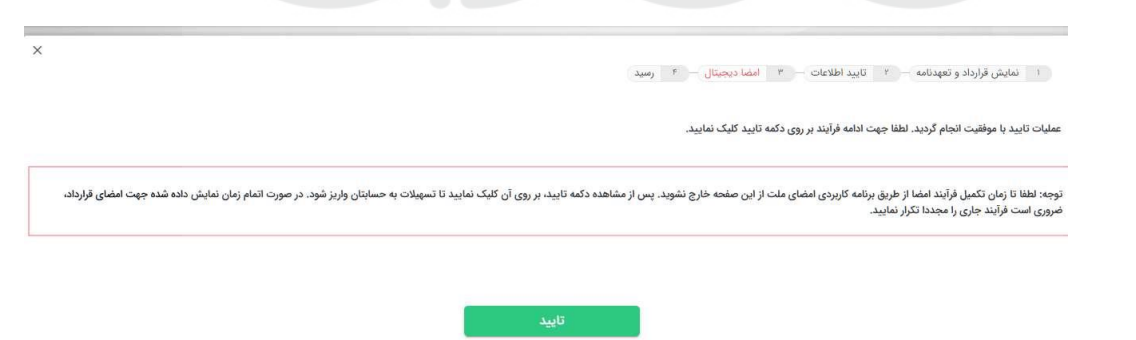

۱۳. با انتخاب گزینه تأیید، هزینههای مرتبط با اعطای تسهیلات از حساب شما کسر و تسهیلات به حسابتان واریز و رسید مربوطه نمایش داده میشود.

|             |             | رسيد                                     | ت - ۲ امضا دیجیتال - ۲          | ۲ تایید اطلاعا | نمایش قرارداد و تعهدنامه — | 1 |
|-------------|-------------|------------------------------------------|---------------------------------|----------------|----------------------------|---|
| :           | بام شد.     | لیات امضای دیجیتال قرارداد با موفقیت انج | عما                             |                |                            |   |
| ۲٬۰۰۰ ریال  |             |                                          | کارمزد کارشناسی                 |                |                            |   |
| ۳,۰۰۰ ریال  |             | ى                                        | هزينه خدمات ارزش افزوده فرايانآ |                |                            |   |
| ۱۰٬۰۰۰ ریال |             |                                          | تمبر مالياتى                    |                |                            |   |
|             | اریز گردید. | به مبلغ ۲۰٬۰۰۰ ریال به حساب شما          | مشتری گرامی،<br>تسهیلات شماره   |                |                            |   |
|             |             | بازگشت                                   |                                 |                |                            |   |

۱۴. پس از واریز تسهیلات، در صورت تمایل می توانید با ورود به صفحه «پیگیری تسهیلات فرابانک» از ستون «دریافت

فایل pdf قرارداد» فایل نهایی قرارداد و تعهدنامه که حاوی امضای دیجیتال نماینده بانک، شما و ضامنین است را

| دریافت نمایید. |
|----------------|
|----------------|

| ) اطلاعات بیشتر                                                                                                    |
|----------------------------------------------------------------------------------------------------|
| مشتری گرامی،                                                                                                    |
| <ul> <li>با هدف تسهیل در فرآیند اعطای تسهیلات خرد، امکان اعطای برخی از انواع تسهیلات فرابانک با استفاده از خدمت امضای دیجیتال فراهم شده است.</li> </ul>                                                                                                    |
| • چهت دریافت تسهیلات دارای ضامن به صورت غیرحضوری، امضای سفته الکترونیک (عنداللزوم) و قرارداد توسط ضامن/ضامنین در سامانه پیشخوان الکترونیک بانک ملت به نشانی https://pishkhan.bankmellat.ir (گزینه ضمانت تسهیلات) و با استفاده از برنامه کاربردی امضای ملت انجام گردد. |
| • در صورتی که وضعیت درخواست شما اسفای دیجیتال بوده و گزینه 🕂 در فیلد «تایید قرارداد با اسفای دیجیتال» فعال باشد، می توانید بدون مراجعه حضوری به شعبه و با استفاده از برنامه کاربردی اسفای ملت نسبت به اسفا قرارداد و دریافت تسهیلات اقدام نمایید.                     |
| • به منظور نصب ترم افزار کاربردی امضای ملت بر روی گوشی تلغن همراه از طریق لینک https://mobile bankmellat.ir/mobile کسبت به مطالعه و نصب برنامه اقدام نمایید.                                                                                                    |
| <ul> <li>جهت کسب اطلاعات بیشتر جهت فرآیند اخذ تسهیلات بصورت غیرحضوری این <u>راهندا.</u> را مطالعه نمایید.</li> </ul>                                                                                                    |
|                                                                                                    |
|                                                                                                    |
| ف شماره درخواست شماره پیگیری نوع اعطا نوع تسهیلات مبلغ وضعیت حدائل زمان انتقار گام توضیحات مراحل پیشرفت تایید قرارداد با اعضای دریافت قایل pdf تکمیل/اصلاح<br>مسهیلات درخواست فعلی کار دیجیتال قرارداد درخواست فعلی کار دیجیتال قرارداد                               |
| اعظان دشوری و غیر مرابعه با فاعان .<br>جمهزری تست مویلات مورزی قبر مرابعه با فاعان .<br>جمهزری تست                                                                                                    |
|                                                                                                    |
| a su a condition                                                                                                    |

در صورتی که به هر دلیل تسهیلات پس از امضای قرارداد واریز نگردید، فر آیند امضا را مجدداً تکرار نمائید.